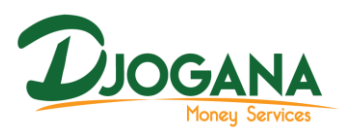

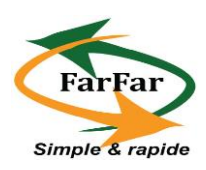

# UTILISATION DE L'APPLICATION

WEB FarFar

Application web FarFar

L'application web FarFar permet au client ayant un ou plusieurs comptes prépayés dans le système de consulter les mouvements sur son compte et d'effectuer des opérations et transactions telles que les dépôts d'espèces, les retraits, les virements et le transfert d'argent.

# I - Comment se connecter à l'application web FarFar?

Pour des raisons de sécurité le client utilisant la plateforme FarFar doit obligatoirement s'authentifier avec un login et un mot de passe avant toute action sur la plateforme. Le login est automatiquement généré par le système et est transmis à l'utilisateur par SMS sur son mobile. Le client reçoit le login, un mot de passe par défaut (0000) et le lien de connexion à l'application par sms, une fois sur son ordinateur le client choisi le navigateur par défaut ex : Firefox et effectue les actions suivantes :

- Insérer le lien de connexion à l'application dans le navigateur puis clique sur le bouton entrer du clavier.
- saisir le login à l'aide de la souris puis clique sur le bouton

1

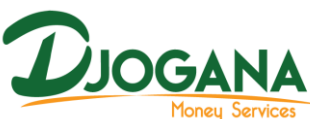

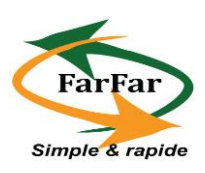

| Connectez-vous !!!     Veuillez renseigner tous les champs de cette page à partir du clave numerique ci-dessous.     Login   7CL5B3     O 3 K E B G R F 8     Ø 3 K E B G R F 8   Ø     Ø 3 K E B G R F 8   Ø     Ø 3 K E B G R F 8   Ø     Ø 3 K E B G R F 8   Ø     Ø 3 K E B G R F 8   Ø     Ø 3 K E B G R F 8   Ø     Ø 3 K E B G R F 8   Ø     Ø 3 K E B G R F 8   Ø     Ø 3 K E B G R F 8   Ø | FarFar          | Connexie<br>Opér<br>Opér | on securisée<br>ations de re<br>uverture et c | à la pl<br>trait et<br>consult | ateforn<br>transfe<br>ation de | ne des o<br>rt en ur<br>e soldes | pératio<br>1 clic<br>5 de tou | ns                     | mptes   | <u>ر</u>              | <i>3</i> 3   |              |
|----------------------------------------------------------------------------------------------------|-----------------|--------------------------|-----------------------------------------------|--------------------------------|--------------------------------|----------------------------------|-------------------------------|------------------------|---------|-----------------------|--------------|--------------|
| Login 7CL5B3                                                                                                    | a <del>ch</del> |                          | Veuillez re                                   | enseig                         | Cor<br>ner to                  | us les                           | cte<br>cham<br>erique         | Z-V<br>ps de<br>ci-des | cette p | <b>s !!</b><br>page ä | !<br>A parti | r du clavier |
| 0 3 K E B G R F 8<br>W I Y V 2 1 O Z N CLR<br>Q J S 4 5 H X 7 C OK                                                                                                    | 8               |                          | Login                                         |                                |                                |                                  |                               | -                      | 7CL5    | B3                    |              |              |
| W     I     Y     V     2     1     O     Z     N     CLR       Q     J     S     4     5     H     X     7     C     OK                                                                                                    | T               |                          | 0                                             | 3                              | К                              | Е                                | В                             | G                      | R       | F                     | 8            | -            |
| Q J S 4 5 H X 7 C OK                                                                                                    | 9               |                          | W                                             | Ι                              | Y                              | V                                | 2                             | 1                      | 0       | Ζ                     | Ν            | CLR          |
|                                                                                                    |                 |                          | Q                                             | J                              | S                              | 4                                | 5                             | н                      | x       | 7                     | С            | 01           |
| D I P U D L A M 9                                                                                                    |                 |                          | 6                                             | Т                              | Ρ                              | U                                | D                             | L                      | Α       | М                     | 9            | UK           |

saisir le mot de passe par défaut à l'aide de la souris

Un champ destiné à changer le mot de passe par défaut s'affiche, le client devra donc renseigner son nouveau mot de passe et le confirmer. Ce mot de passe lui servira désormais à l'authentification.

| -                     | Veuillez re     | inseig  | ner to | n umi         | champ | s de o     | sous. | age å | partir | du clavie |
|-----------------------|-----------------|---------|--------|---------------|-------|------------|-------|-------|--------|-----------|
| 8                     | Mot de          | pass    | • C    | Taken and     |       |            |       | •     |        |           |
| T                     |                 | к       | D      | 0             | 3     | 4          | 6     | N     | w      | -         |
| 00                    | 1               | x       | 8      | ε             | s     | G          | U     | 8     | н      | CLR       |
|                       | F               | ٧       | 0      | 5             | Ρ     | м          | 1     | 3     | z      |           |
|                       | T               | Y       | Q      | 2             | L     | С          | 7     | R     | 9      | <u> </u>  |
| voir le code d<br>ims | e validation pa | R1      |        | 0             | Notil | licati     | on    |       |        |           |
| c                     | hanger          | nei     | nt o   | le r          | not   | t de       | p pa  | ass   | е      |           |
| 1                     | Veuillez sa     | alsir A | e nou  | veau<br>ci-de | mot   | de pa<br>I | ssev  | ia le | clavie | *         |
|                       | Nouveau m       | t de    | 0.8554 |               | _     | _          | _     | _     |        |           |

Après avoir confirmé le mot de passe, le client reçoit un code de \_ connexion par sms qu'il devra saisir dans le champ prévu à cet effet sur l'application web.

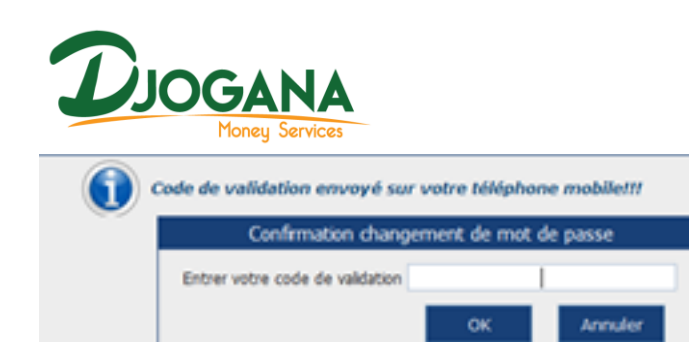

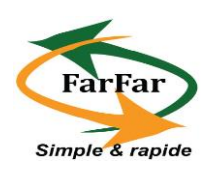

# NB : à la prochaine connexion à l'application, le client devra entrer uniquement son login et son nouveau mot de passe.

II- Consultation des mouvements sur ses comptes sur la plateforme FarFar ?

II-1 Comment consulter le solde sur un compte ?

Pour consulter le solde de ses comptes, il faut :

- Cliquer sur l'onglet consultation

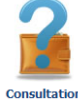

- Sélectionner de solde

Le solde des comptes s'affichent automatiquement avec les informations, tels que le solde disponible, la date de la dernière opération, le solde de la veille (solde après comptabilisation de la banque en fin de journée précédente).

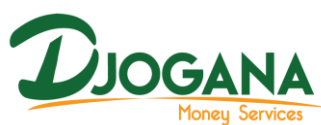

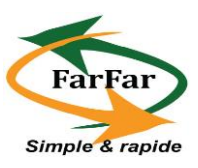

| WY BANK       | Consultation    | Traisactore         | Bienven    | ee, DJOGANA T | ECHNOLOGIE |        | Decorrecter                                                                |
|---------------|-----------------|---------------------|------------|---------------|------------|--------|----------------------------------------------------------------------------|
| multation d   | es soldes       |                     |            |               |            | (De    | Changer, Hut, da, Pa<br>Dianger, Hut, da, Pa<br>milite, convexon 1 24/1010 |
| Con           | ngia (          | Libelle             | Disponible | velle         | En attente | Devise | Density operation                                                          |
| 0680100101000 | 040680013(PHPS) | EDOGANA TECHNOLOGIE | 4162440    | -65342        | -63140     | XOF    | 16/03/0012                                                                 |
|               |                 |                     |            |               |            |        | 10012017                                                                   |
|               |                 |                     |            |               |            |        |                                                                            |
|               |                 |                     |            |               |            |        |                                                                            |

II-2 Comment consulter le relevé des différents mouvements sur le compte ?

#### a) Consultation

Pour consulter le relevé des différents mouvements sur le compte, le client doit suivre les étapes suivantes :

- Cliquer sur l'onglet consultation

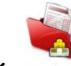

- Sélectionner le bouton consultation de relevé
- Sélectionner le type de compte sur lequel l'on souhaiterait consulter les différents mouvements : compte physique, compte virtuel, carte de crédit
- Sélectionner le numéro du compte, le mois et l'année souhaitée.

Après avoir effectué les étapes ci-dessus, les différentes informations, tels que le détail des écritures et leurs références, les sommes débitées et créditées par date, s'affichent automatiquement.

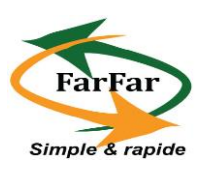

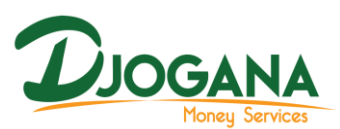

| onsultation des relévés                                          | Destar             | XOV             |             | Chaird on Chaird | ner Mitt a |
|------------------------------------------------------------------|--------------------|-----------------|-------------|------------------|------------|
| 🗑 Compte Physique 🔾 Compte Writeri 🔍 Carta de Credit 🗍 Selecter  | ner instru komunia | 010000000000000 | • eea       | MBME 🛨 2015      | e (        |
| Solds av #5/32/2013 B                                            |                    | State av        | 80/12/2015  |                  |            |
| Cate Dital motore                                                | BATTONNE           | Entre universit | Dettel      | Cristil          |            |
| TUTEDIDIE PETROTESPECES PAR CHEQUE NO: 3253464 SPECTAR           | 00400177           | 30/11/3118      | -114 000.00 | 0,00             | 0          |
| 31/12/2012/01/19/10/10 COMPTE N. LOCOD-DOMESSIO DOMET BLOD - 500 | Frank              | BA/ED/DEDR      | \$ 300.00   | 0.00             | -          |
| TUNUTION NO. ACCOUNTING AND A DESCRIPTION OF THE                 | Conth              | 31/13/2018      | 178,00      | 0,00             |            |
| 29/12/2019/19/19/19/19/19/19/19/19/19/19/19/19/1                 |                    | Distantia di    | -80 000.00  | 0.00             | -          |
| 28/12/2018/www.894.896-12-2018                                   | 9032963            | 28/13/2018      | 1 310,00    | 6,03             |            |
| DECODERENT PRELEMENT *NRESTER # 1100 WE TOTAL TIME               | 80037.86           | 24/13/2018      | -29 000.00  | 0.00             |            |
| 26/12/2010/06/07 PROLEMONT TORIE 2000 DR 2115 ALT SNOT           | 840237.88          | 26(13/3919)     | 0,00        | 21 000,00        |            |
| 28/52/201396/87 PROLEVENENT *100125008-0071104272NDE             | 9023146            | 28/13/2010      | -25 000.00  | 0.00             |            |
| 26/12/2012/06/2017 PMIL/PMINT *59(1250) 99 71514272402           | 9023746            | 26/13/2019      | 0,00        | 21 000.00        |            |
| 26/12/2018/987 INCT NEX 4/16417 AU DE DEC 2018                   | \$786457           | 24/13/2010      | 42 143.00   | 8.00             |            |
| 22/12/2015/54 Hen ED Aut 12/06/76                                | 94033867           | 23/13/2015      | 0,00        | 2019 182,00      |            |
| RETAILED AND REPORT FOR CHECKEN AND DESCRIPTION.                 | 8993013            | 01/12/2011      | 398 000,01  | 0.00             |            |
|                                                                  |                    |                 |             |                  |            |

#### b) Edition du relevé

L'Edition du relevé peut se faire en deux formats : PDF et EXCEL

Pour effectuer les impressions du relevé en PDF le client clique sur le \_

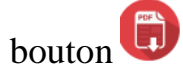

Après cette étape le client à la possibilité de télécharger et enregistrer son relevé.

| BHCI       | AGENCE: YOPOUGON                                   |           |             |             | 11/02/2016 |
|------------|----------------------------------------------------|-----------|-------------|-------------|------------|
| RELEV      | PE DU COMPTE : CI06801001010000406800 ent          | re 01/12/ | 2015 et     | 31/12/2015  |            |
| Date       | Détail ecriture                                    | Référence | Date valeur | Debit       | Crédit     |
| 31/12/2015 | RETRAIT ESPECES PAR CHEQUE N0: 3255464 EFFECTUE PA | 9040077   | 30/12/2015  | -316 000,00 | 0,00       |
| 31/12/2015 | FRAIS COMPTE N. 10000406800 DONT TAXE -500         | Frais     | 31/12/2015  | -5 500,00   | 0,00       |
| 31/12/2015 | COMMISSION MOUVEMENTS N. 10000406800 DONT TAXE 16  | Ciondb    | 31/12/2015  | -178,00     | 0,00       |
| 29/12/2015 | *59416156 77 71514272NSI PRLAUTO 00072 SU          | 0         | 29/12/2015  | -80 000,00  | 0,00       |
| 28/12/2015 | Frais BHLINK - 12-2015                             | 9032162   | 28/12/2015  | -1 320,00   | 0,00       |
| 28/12/2015 | REJET PRELEVEMENT *59817003 99 71514271NSI         | 9023746   | 28/12/2015  | -25 000,00  | 0,00       |
| 28/12/2015 | REJET PRELEVEMENT *59817003 99 71514271NSI         | 9023746   | 28/12/2015  | 0,00        | 25 000,00  |
| 28/12/2015 | REJET PRELEVEMENT *59817008 99 71514272NSI         | 9023746   | 28/12/2015  | -25 000,00  | 0.00       |
| 28/12/2015 | REJET PRELEVEMENT *59617008 99 71514272NSI         | 9023746   | 28/12/2015  | 0,00        | 25 000,00  |
| 28/12/2015 | RBT PRET REF. 6766417 AU 28-DEC-2015               | 6766417   | 28/12/2015  | -83 143,00  | 0.00       |
| 22/12/2015 | Sal. Min ED Nat :120827K                           | 9023387   | 22/12/2015  | 0,00        | 409 182,00 |
| 02/12/2015 | RETRAIT ESPECES PAR CHEQUE N0: 3255463 EFFECTUE PA | 8993012   | 01/12/2015  | -268 000,00 | 0.00       |

Nombre de lignes : 12

Pour effectuer l'impression du relevé sous format EXCEL, le client clique -21.5

sur le bouton

DJOGANA MONEY SERVICES, Société Anonyme, au capital de 40.000.000 FCFA, siège social Abidjan-Cocody Cocody Angré II Plateaux, 9ème Tranche, Lot N°242, 04 BP 2937 Abidjan 04, No RCCM CI-ABJ-2014-B-24176, tél : 22-46-50-

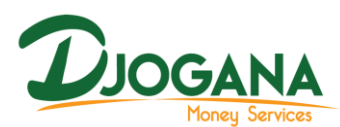

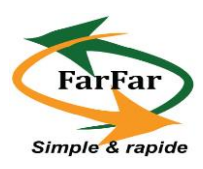

Après cette étape le client à la possibilité de télécharger et enregistrer son relevé. Il faut noter que ce format donne la possibilité d'effectuer une mise en forme du document

| 1  | Α                  | В                                                  | С         | D                 | E           | F          | G |  |
|----|--------------------|----------------------------------------------------|-----------|-------------------|-------------|------------|---|--|
| 1  | BHCI               | AGENCE :                                           |           |                   |             | 11/02/2016 |   |  |
| 2  | RELEVE DU COMPTE : | CI0680100101000040680013                           | 01/1      | 2/2015 et 31/12/2 | 015         |            |   |  |
| 3  | Date               | Détail ecriture                                    | Référence | Date valeur       | Debit       | Crédit     |   |  |
| 4  | 31/12/2015         | RETRAIT ESPECES PAR CHEQUE N0: 3255464 EFFECTUE PA | 9040077   | 30/12/2015        | -316 000,00 | 0,00       |   |  |
| 5  | 31/12/2015         | FRAIS COMPTE N. 10000406800 DONT TAXE -500         | Frais     | 31/12/2015        | -5 500,00   | 0,00       |   |  |
| 6  | 31/12/2015         | COMMISSION MOUVEMENTS N. 10000406800 DONT TAXE 16  | Ciondb    | 31/12/2015        | -178,00     | 0,00       |   |  |
| 7  | 29/12/2015         | *59416156 77 71514272NSI PRL AUTO 00072 SU         | 0         | 29/12/2015        | -60 000,00  | 0,00       |   |  |
| 8  | 28/12/2015         | Frais BHLINK - 12-2015                             | 9032162   | 28/12/2015        | -1 320,00   | 0,00       |   |  |
| 9  | 28/12/2015         | REJET PRELEVEMENT *59617003 99 71514271NSI         | 9023746   | 28/12/2015        | -25 000,00  | 0,00       |   |  |
| 10 | 28/12/2015         | REJET PRELEVEMENT *59617003 99 71514271NSI         | 9023746   | 28/12/2015        | 0,00        | 25 000,00  |   |  |
| 11 | 28/12/2015         | REJET PRELEVEMENT *59617008 99 71514272NSI         | 9023746   | 28/12/2015        | -25 000,00  | 0,00       |   |  |
| 12 | 28/12/2015         | REJET PRELEVEMENT *59617008 99 71514272NSI         | 9023746   | 28/12/2015        | 0,00        | 25 000,00  |   |  |
| 13 | 28/12/2015         | RBT PRET REF. 6766417 AU 28-DEC-2015               | 6766417   | 28/12/2015        | -83 143,00  | 0,00       |   |  |
| 14 | 22/12/2015         | Sal. Min ED Nat : 120827K                          | 9023387   | 22/12/2015        | 0,00        | 409 182,00 |   |  |
| 15 | 02/12/2015         | RETRAIT ESPECES PAR CHEQUE N0: 3255463 EFFECTUE PA | 8993012   | 01/12/2015        | -268 000,00 | 0,00       |   |  |
| 16 | Nombre de lignes : | 12                                                 |           |                   |             |            |   |  |
| 17 |                    |                                                    |           |                   |             | 1/1        |   |  |
| 18 |                    |                                                    |           |                   |             |            |   |  |
| 19 |                    |                                                    |           |                   |             |            |   |  |
| 20 |                    |                                                    |           |                   |             |            |   |  |

# II-3 Comment consulter les avis d'opération ?

#### a) Consultation

Pour consulter les avis d'opération sur un compte, le client doit suivre les étapes suivantes :

- Cliquer sur l'onglet consultation

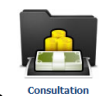

- Sélectionner le bouton consultation d'avis d'opération
- Sélectionner le type de compte sur lequel l'on souhaiterait consulter les différents mouvements : compte physique, compte virtuel, carte de crédit
- Sélectionner le numéro du compte.
- Sélectionner le type de mouvement : jour, mois, ou en attente

Après avoir effectué les étapes ci-dessus, les différentes informations, tels que le détail des écritures et leurs références, les sommes débitées et créditées par date, s'affichent automatiquement.

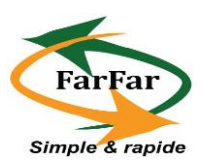

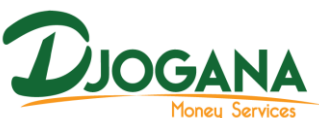

| nsultation d               | es avis d' | opération        |                                        | Devis     | e : 303F |              |                | Demeire cor | AGENCE YO<br>moder Mart o |
|----------------------------|------------|------------------|----------------------------------------|-----------|----------|--------------|----------------|-------------|---------------------------|
| Compte Phy<br>XVENENT Do X | VICE MOUN  | Compte Virtuel   | Carte de Gredit<br>OUVEMENT EN ATTENTE | Se        | ectonner | votre compte | 01000040660013 |             |                           |
|                            |            | Total debit      | -50000 Tot                             | al crédit | -5       | 0000         |                |             |                           |
| 23/01/2016                 | 5961700    | 99 71514271NSE P | RL AUTO 00072 SUR                      | 9065      | 683      | 25/01/2016   | -25000         | -25000      | 6                         |
| 25/01/2016                 | 5961700    | 19971514272NSEP  | RL AUTO 00072 SUR                      | 9063      | 683      | 26/01/2016   | -25000         | -25000      | G                         |

- b) Edition des opérations
- L'Edition des avis d'opération peut se faire en deux formats : PDF et EXCEL
- Pour effectuer l'impression l'état des avis d'opération en PDF le client

clique sur le bouton

- Après cette étape le client a la possibilité de télécharger et enregistrer le fichier

BHCI AGENCE : YOPOUGON

11/02/2016

AVIS D'OPERATION DISPONIBLE : CI0680100101000040680013

| Date       | Référence | Date valeur | Débit      | Crédit     | Détail écriture                           |
|------------|-----------|-------------|------------|------------|-------------------------------------------|
| 25/01/2016 | 9065683   | 20/01/2016  | -25 000,00 | -25 000,00 | 59617003 99 71514271NSI PRLAUTO 00072 SUR |
| 25/01/2016 | 9065683   | 20/01/2016  | -25 000,00 | -25 000,00 | 59617008 99 71514272NSI PRLAUTO 00072 SUR |

Nombre de lignes : 2

- Pour effectuer l'impression de l'état des avis d'opération sous format

EXCEL, le client clique sur le bouton

Après cette étape le client a la possibilité de télécharger et enregistrer son fichier. Il faut noter que ce format donne la possibilité d'effectuer une mise en forme du document.

DJOGANA MONEY SERVICES, Société Anonyme, au capital de 40.000.000 FCFA, siège social Abidjan-Cocody Cocody Angré II Plateaux, 9ème Tranche, Lot N°242, 04 BP 2937 Abidjan 04, No RCCM CI-ABJ-2014-B-24176, tél : 22-46-50-

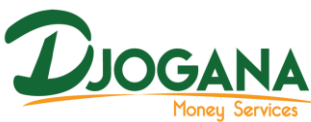

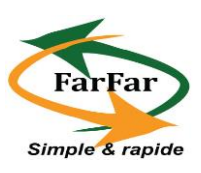

| A          | В           | С           | D          | E                  | F                                          | G          |
|------------|-------------|-------------|------------|--------------------|--------------------------------------------|------------|
| BHCI       |             | AGENCE :    | YOPOUGON   |                    |                                            | 11/02/2016 |
| AVIS D'OPE | ERATION DIS | PONIBLE :   | CIO        | 680100101000040680 | 013                                        |            |
| Date       | Référence   | Date valeur | Débit      | Crédit             | Détail écriture                            |            |
| 25/01/2016 | 9065683     | 20/01/2016  | -25 000,00 | -25 000,00         | 59617003 99 71514271NSI PRL AUTO 00072 SUR |            |
| 25/01/2016 | 9065683     | 20/01/2016  | -25 000,00 | -25 000,00         | 59617008 99 71514272NSI PRL AUTO 00072 SUR |            |
| Nombre de  | 2           |             |            |                    |                                            |            |
|            |             |             |            |                    |                                            | 1/1        |
|            |             |             |            |                    |                                            |            |
|            |             |             |            |                    |                                            |            |
|            |             |             |            |                    |                                            |            |

#### II-4 Comment consulter les états des virements ?

Pour consulter les virements effectués sur un compte, le client doit suivre les étapes suivantes :

- Cliquer sur l'onglet consultation

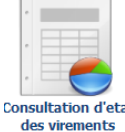

- Sélectionner le bouton consultation de relevé
- Sélectionner le type de compte: compte physique ou compte virtuel,
- Sélectionner le numéro du compte, le mois et l'année.

Après avoir effectué les étapes ci-dessus, les différentes informations, tels que les comptes, les références, les montants et le statut de la transaction, s'affichent automatiquement.

# III- les transactions

III-1 opération de retrait

# *NB* : *l'initiation de l'opération du retrait n'est possible que sur les comptes prépayés*

a) Comment initier une opération de retrait sur FarFar ?

Pour initier une opération de retrait sur un compte prépayé, le client doit suivre les étapes suivantes :

- Cliquer sur l'onglet transaction
- Sélectionner le bouton
- Sélectionner le numéro du compte sur lequel l'on souhaiterait effectuer le retrait.
- Sélectionner le type d'opération : ex : retrait de fonds

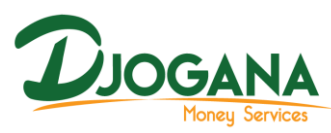

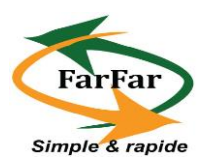

Saisir le montant à retirer puis valider les informations à l'aide du bouton
Valider

Un code de validation vous est automatiquement envoyé sur votre mobile par sms.

| Banq | ue de l'Habitat de Côte          | d'Ivoire                  |                              | A              | ENCE SIEGE - DIRECTIONS     |
|------|----------------------------------|---------------------------|------------------------------|----------------|-----------------------------|
|      | Retrait de fonds                 |                           | Devise :                     | Dernière conne | exion : 30/03/2016 16:00:54 |
|      | Compte Physique                  | Compte Virtuel            | Selectionner votre compte    | 👻 🖲 Sms        | ○ Notification              |
|      | Compte emetteur                  | Saisir le Nº du compte du | destinateur 🧼 Type opération |                | ~                           |
|      | INFORMATION<br>Montant à retirer |                           |                              |                | Valider<br>Annuler          |
|      |                                  |                           |                              |                |                             |
|      |                                  |                           |                              |                |                             |

### b) Comment confirmer le retrait ?

Apres avoir validé la saisie du montant, une boite de dialogue permettant de valider la transaction apparait, pour se faire, le client doit :

- Saisir son mot de passe
- Saisir son code de validation reçu par sms et cliquer sur le bouton OK
- Un résumé récapitulatif s'affiche avant de valider la transaction.
- Une fois celle-ci validée, vous recevrez un message disant que le retrait a été effectué sur le compte prépayé.

Après avoir effectué les étapes ci-dessus, les différentes informations, tels que le détail des écritures et leurs références, les sommes débitées et créditées par date, s'affichent automatiquement.

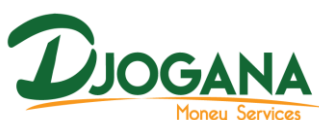

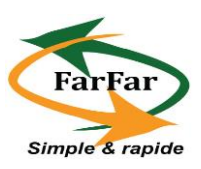

| WV BOOK                | Consultation  | Transactions      | Ade 7           | Bienver                        | we, M. BEF | ITE DG  | Active PLA                                  |
|------------------------|---------------|-------------------|-----------------|--------------------------------|------------|---------|---------------------------------------------|
| etrait de fonds        |               |                   |                 | Devise : XOF                   |            |         | Changer Hot de<br>Demière connexion : 17/00 |
| 🛛 Compte Physique 🕷 Ci | ompte Virtuel | 💮 Carte de Credit | Selectionner vo | otre compte 20000005563013     | Y          | • Sms   | O Notification                              |
| Compte emetteur        | C106801       | 00120000005563    | 013 📫           | > Type opération               |            | RETRAIT |                                             |
| INFORMATION            |               |                   |                 |                                |            |         |                                             |
| Montant à retirer      |               |                   |                 | 1 000                          |            |         |                                             |
|                        |               |                   |                 | Confirmation                   | du retrat  |         |                                             |
|                        |               |                   |                 | Entrer votre mot de passe      | ••         | ••      | =                                           |
|                        |               |                   | 3               | Entrer votre code de valdation |            | ••      |                                             |
|                        |               |                   |                 |                                |            |         |                                             |
|                        |               |                   |                 |                                |            |         |                                             |
|                        |               |                   |                 |                                |            |         |                                             |
|                        |               |                   |                 |                                |            |         |                                             |
|                        |               |                   |                 | *****                          |            |         |                                             |

# III-2 opération de transfert d'argent

Pour initier une opération de transfert sur un compte virtuel, le client doit suivre les étapes suivantes :

- Cliquer sur l'onglet transaction

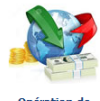

- Sélectionner le bouton
- Sélectionner le type de compte : physique ou prépayé
- Sélectionner le numéro du compte à partir duquel l'on souhaiterait effectuer le transfert.
- Sélectionner le type d'opération : ex : transfert de fond.
- Renseigner les informations relatives au destinataire, le montant à transférer, la question et la réponse secrète
- puis valider les informations à l'aide du bouton Valider

| JOGAN<br>Money Servic                            |                          |            |                      |                    |                     | <pre>c</pre>  | Farl       |
|--------------------------------------------------|--------------------------|------------|----------------------|--------------------|---------------------|---------------|------------|
| anque de l'Habitat de Côte<br>Transfort de fonds | e d'Ivoire               |            |                      |                    | AG                  | ENCE SIEGE -  | - DIRECTI  |
| inalisient de folius                             |                          |            | Devise : XOF         |                    | Dernière conne      | xion: 30/03/2 | 2016 16:00 |
| O Compte Physique                                | Compte Virtuel           | electionne | r votre compte 30000 | 027384161 🗸 🗸      | • Sms               | ○ Notifi      | cation     |
| Compte emetteur                                  | CI06899999300000273      | 84161      | 🧼 Type opération     |                    |                     |               | ¥          |
| INFORMATION SUR L                                | LE DESTINATAIRE          |            |                      |                    |                     |               |            |
| Nom                                              | KABA                     |            | Prénom(s)            | S                  | ere                 |               |            |
| Type de pièces                                   | CNI                      | ~          | NºPièces             | Saisir le N°de piè | èce du destinataire | e             | Valider    |
| Validité de pièce                                | 21/12/2016               |            | Montant à transférer | 1 00               | 0 000               |               |            |
|                                                  | LA COULEUR DE MA VOITURE |            | Reponse              | ROSE               | BONBON              |               | Annuler    |

Un résumé de la transaction s'affiche, une fois validé, un code de validation vous est automatiquement envoyé sur votre mobile par sms afin de finaliser la transaction.

# III-3 opération de virement d'argent

Pour initier une opération de virement sur un compte prépayé, le client doit suivre les étapes suivantes :

- Cliquer sur l'onglet transaction
- Sélectionner le bouton
- Sélectionner le type de compte : physique ou prépayé
- Sélectionner le numéro du compte à partir duquel l'on souhaiterait effectuer le virement.
- Sélectionner le type d'opération : ex : virement de fond.
- Renseigner le numéro du compte du bénéficiaire, le montant à virer, et le motif du virement.
- Puis valider les informations à l'aide du bouton

Un résumé de la transaction s'affiche, une fois validé, un code de validation vous est automatiquement envoyé sur votre mobile par sms afin de finaliser la transaction.

Valider

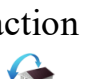